# Hard Token Enrollment

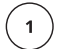

3

### Go to $\ensuremath{\mathsf{www.amcombank.com}}$

In the drop-down menu choose "Commercial" and click "Login"

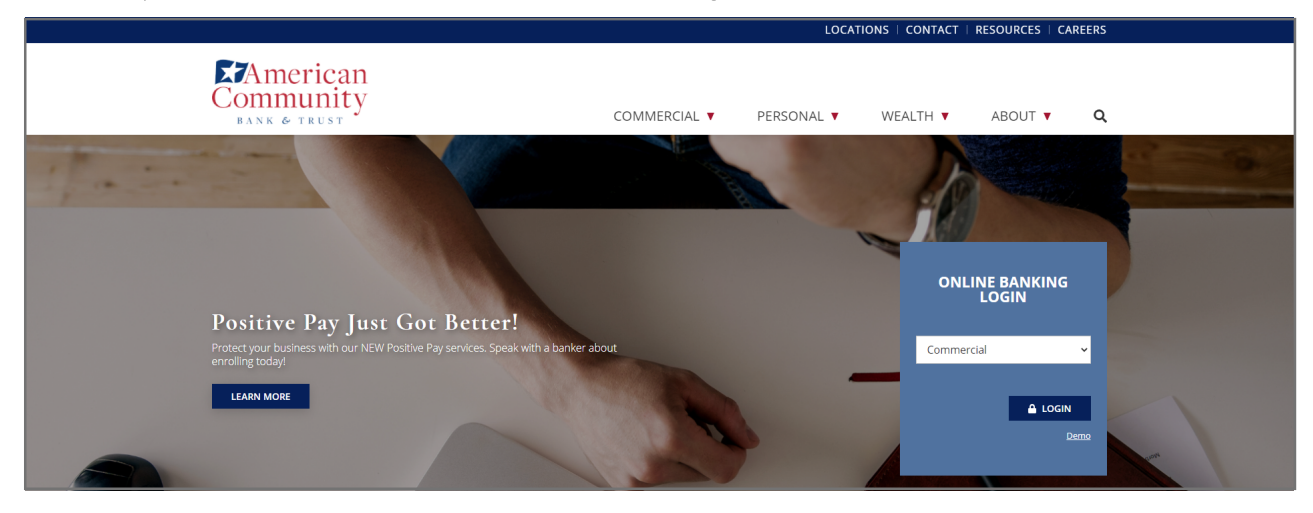

( <sup>2</sup> ) Enter your username and temporary password, which is "Bank" + your birth year + "!" (BankYYYY!)

| Log In                                |                                                       |
|---------------------------------------|-------------------------------------------------------|
| () Welcome to Business Online Banking |                                                       |
|                                       | Enter your credentials to access online banking.      |
| Username                              | HIDE                                                  |
| Password                              |                                                       |
|                                       | Remember my username                                  |
|                                       | Log in Forgot password or PIN? Token lost or damaged? |
|                                       |                                                       |

Create and confirm a new password

\*If you will be logging in with a token going forward, you will not need this password to log in

| Change Password        |                                                                                                    |
|------------------------|----------------------------------------------------------------------------------------------------|
|                        | Your password helps prevent unauthorized people from logging into online banking. Changing it periodically keeps your accounts secure.                    |
|                        | Complete the following to change your password.                                                                                                    |
| New password *         | Your new password must include:<br>• Between 8 and 17 characters<br>• At least 1 number<br>• At least 1 uppercase letter<br>• At least 1 lowercase letter |
| Confirm new password * |                                                                                                    |
|                        | Continue                                                                                                    |

### To activate the token:

Step One: Type in the serial number on the back of the token without the dashes Step Two: Choose a 4-digit PIN (you will need to remember this) Step Three: If not already filled in, create and answer a security question Step Four: Click the button on your token and type in the 8 numbers it displays

|                                   | Tokens help to prevent unauthorized people from logging into online banking or doing things like making payments by generating a code that must be ent<br>into online banking along with a personal identification number (PIN) that you will define. |
|-----------------------------------|----------------------------------------------------------------------------------------------------|
| Token serial number * Step 1      | SHOW                                                                                                    |
| Token-generated password - Step 4 | 5807W                                                                                                    |
| Create a PIN * Step 2             | 5HOW                                                                                                    |
|                                   | 4 digit numeric                                                                                                    |
| Security question * Step 3        |                                                                                                    |
| Security answer - Step 3          | SHOW                                                                                                    |
|                                   | * Indicates required field                                                                                                    |
|                                   | Continue                                                                                                    |

5

If your enrollment was successful you will be brought to your home screen \*Please note: depending on your access, your home screen may differ from the example below

| Home                                                                               | Accounts                                         | Payments & Transfers                    | Checks & Deposits                                                            | Administration                                       |                                                                                  |                              |
|------------------------------------------------------------------------------------|--------------------------------------------------|-----------------------------------------|------------------------------------------------------------------------------|------------------------------------------------------|----------------------------------------------------------------------------------|------------------------------|
| () Welcome                                                                         | e to Business Online                             | Banking                                 |                                                                              |                                                      |                                                                                  |                              |
|                                                                                    |                                                  |                                         |                                                                              |                                                      | Pay Or Transfer                                                                  |                              |
| lerts                                                                              |                                                  |                                         |                                                                              |                                                      |                                                                                  |                              |
| Alerts                                                                             |                                                  | 10 ac 49 10 10                          |                                                                              | 24.0                                                 | Internal                                                                         | Show                         |
| Alerts                                                                             | t<br>hanges to your fina                         | nces and online security. Choose when a | nd what alerts you get by email or t                                         | lext message.                                        | Internal<br>ACH                                                                  | Show                         |
| Alerts                                                                             | t<br>hanges to your fina                         | nces and online security. Choose when a | nd what alerts you get by email or t                                         | lext message.                                        | Internal<br>ACH<br>ACH import                                                    | Show<br>Show<br>Show         |
| Alerts  A Stay Alert Know about ch Enroll Accounts                                 | t<br>shanges to your fina<br>S                   | nces and online security. Choose when a | nd what alerts you get by email or t                                         | text message.<br>g Edit Accounts → Print             | Internal<br>ACH<br>ACH import<br>Wire                                            | Show<br>Show<br>Show<br>Show |
| Alerts  A Stay Alert  Know about ch  Enroll  Accounts  DEMO MONE  KX9232           | t<br>changes to your fina<br>S<br>S<br>EY MARKET | nces and online security. Choose when a | nd what alerts you get by email or b<br>vailable balance                     | ext message.<br>g Edit Accounts 🚔 Print              | Internal<br>ACH<br>ACH import<br>Wire<br>Checks & Deposits                       | Show<br>Show<br>Show<br>Show |
| Alerts  Stay Alert  Know about ch  Enroll  Accounts  DEMO MONE  KX9232  DEMO CHECK | thanges to your fina<br>S<br>EY MARKET<br>KING   | nces and online security. Choose when a | nd what alerts you get by email or t<br>wallable balance<br>vailable balance | text message.<br>g Edit Accounts → Print<br>Recent ♥ | Internal<br>ACH<br>ACH import<br>Wire<br>Checks & Deposits<br>Go to positive pay | Show<br>Show<br>Show<br>Show |

4

## Hard Token: First Time Log in

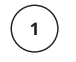

2

(з)

### Go to www.amcombank.com

In the drop-down menu choose "Commercial" and click "Login"

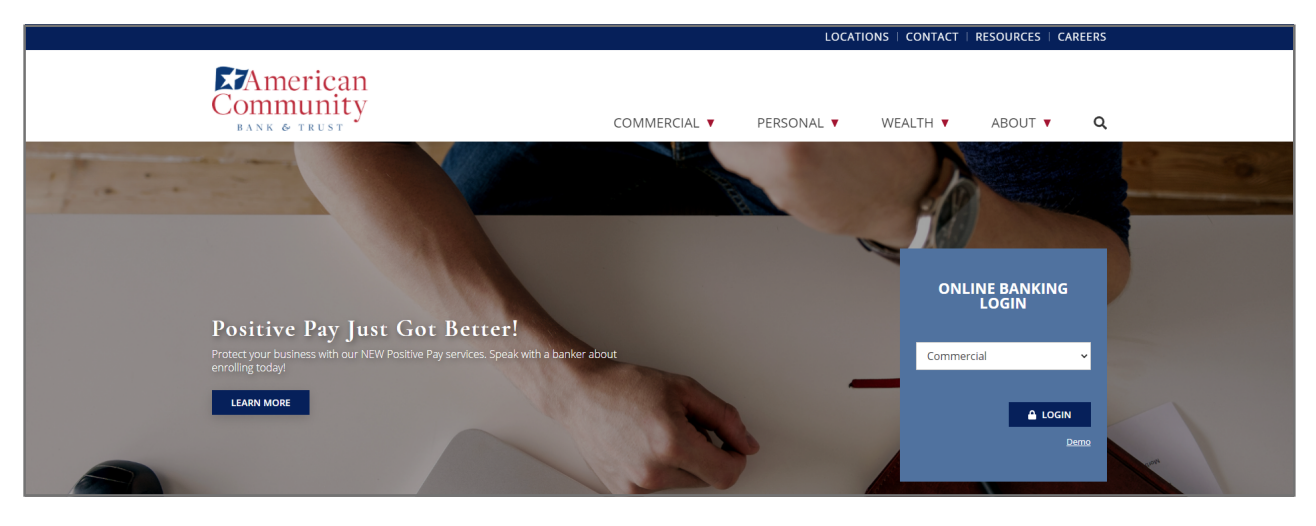

#### Enter your username and password

For the password: Click the gray button on your token and type the 8 numbers displayed + your 4-digit PIN Click Log in

| U                                     |                                                       |
|---------------------------------------|-------------------------------------------------------|
| Log In                                |                                                       |
| () Welcome to Business Online Banking |                                                       |
|                                       | Enter your credentials to access online banking.      |
| Username                              | HIDE                                                  |
| Password                              |                                                       |
|                                       | Remember my username                                  |
|                                       | Log in Forgot password or PIN? Token lost or damaged? |

Click the button on your token. The 4 numbers displayed should match the 4 numbers shown on your screen. If they do match, click "Verified" If they do not match, click "Return to log in" to try again.

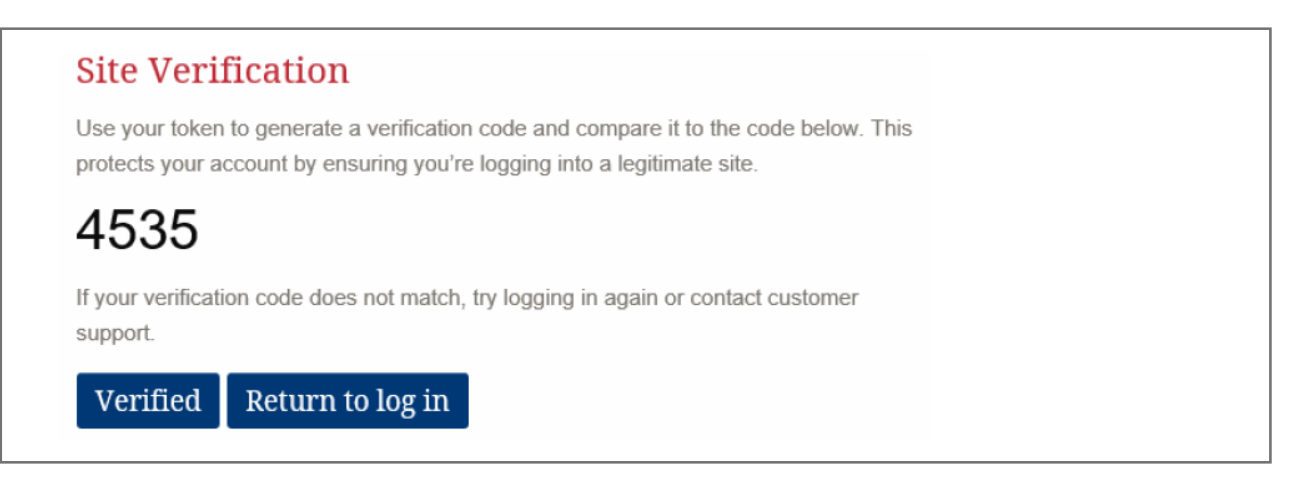

You will be brought to your Home Page and can now start banking online!